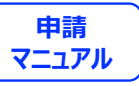

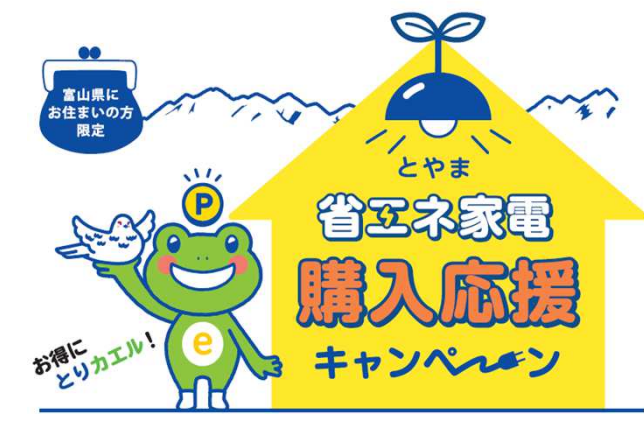

# 「とやま省エネ家電購入応援キャンペーン」 ポイント交換申請手続方法

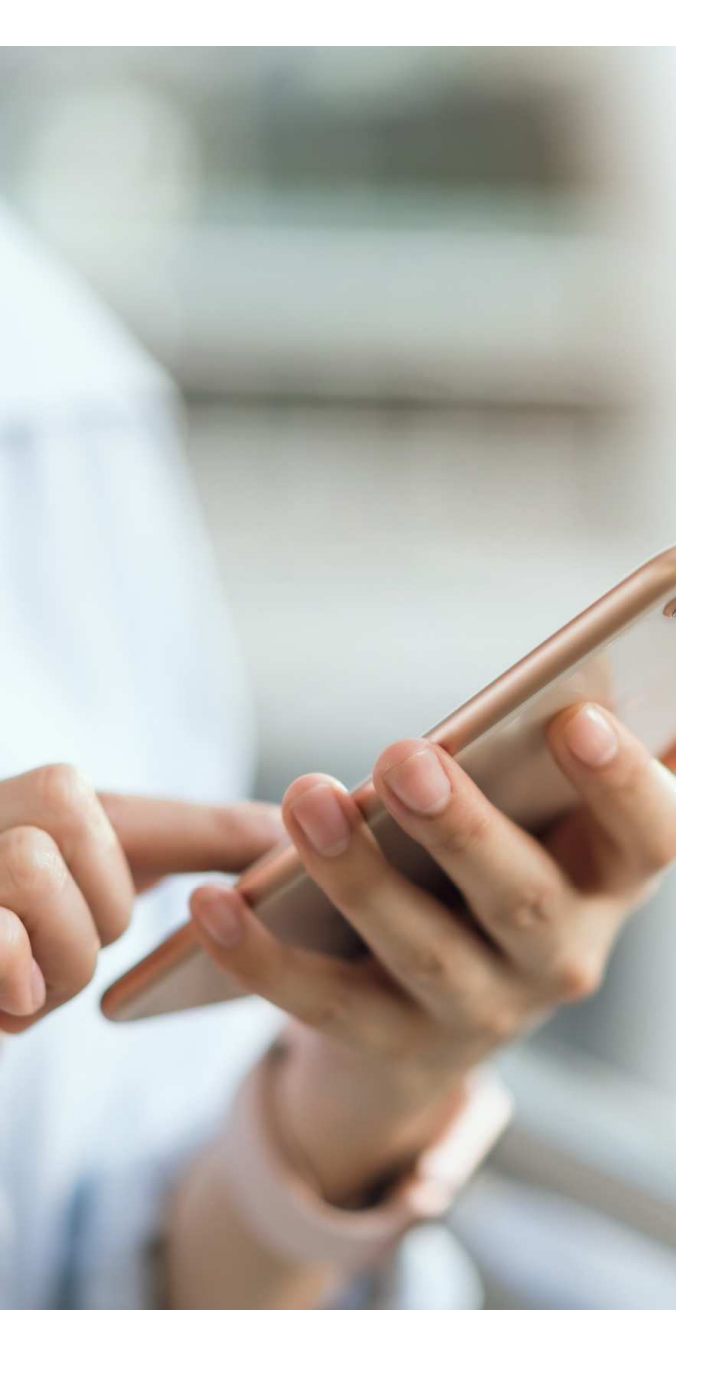

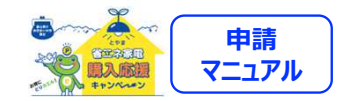

#### ポイント交換申請方法

| 事前準備        | •••••P4   |
|-------------|-----------|
| 専用コードを入力    | •••••P5   |
| メール認証       | •••••P6   |
| 利用規約の同意     | •••••P7   |
| 必須項目の入力     | •••••P8   |
| 画像のアップロード①  | •••••Р9   |
| 画像のアップロード23 | ••••••P10 |
| 画像のアップロード④  | ••••••P11 |
| 入力内容の確認     | ••••••P12 |
| アンケートの入力    | ••••••P13 |
|             |           |

#### 申請に不備があった場合の画像の再登録

| 「設置された製品の画像」の再登 | 録           | •   | • | • | • | • | • | • | • | • | • | P | 18 |
|-----------------|-------------|-----|---|---|---|---|---|---|---|---|---|---|----|
| 「対象商品の設置証明書」の再望 | 登録          | •   | • | • | • | • | • |   | • | • | • | P | 17 |
| 「商品の保証書」の再登録    | • • • • • • | • • | • | • | • | • | • | • | • | • | • | P | 16 |
| 「購入レシート等」の再登録   | • • • • • • | • • | • | • | • | • | • | • | • | • | • | P | 15 |

#### ポイント等の受取方法

キャッシュレスポイント等の選択①~⑫

#### ••••••P20~P26

••••P27

#### ポイント等の受取手続き完了確認

キャッシュレスポイント等の受取手続き確認画面

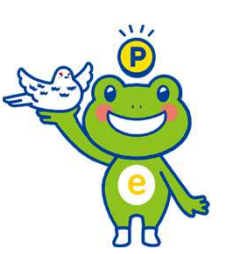

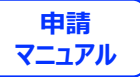

# ポイント交換申請方法

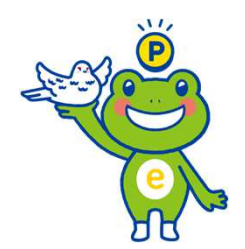

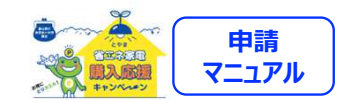

4

### 事前準備

# <u>ポイント交換申請には下記が必要になります。申請前に事前準備をお願いします。</u>

①本キャンペーン申請チケット
②富山県民である購入者の情報(住所・電話番号等)
③富山県内の購入店舗名、購入日、購入者名が確認できるレシート等の画像
④製品の製造メーカー、型式、製造番号が確認できるメーカー保証書の画像 ※販売店の長期保証書等ではなく、多くの製品は緑または青色封筒に入れて製品と同梱されています
⑤富山県内に設置したことが確認できる納品書または配送伝票等の画像
※LED照明器具等で⑤が無い場合は、ホームページ掲載の申立書をダウンロードして代用申請が可能です

⑥設置後の製品画像(エアコンの場合は、一体機を除いて室内機・室外機の両方必要)

キャンペーンは予算の上限に達し次第、予定より早期に終了する場合があります また、チケットをお持ちの場合でも申請先着順でのポイント交付となります

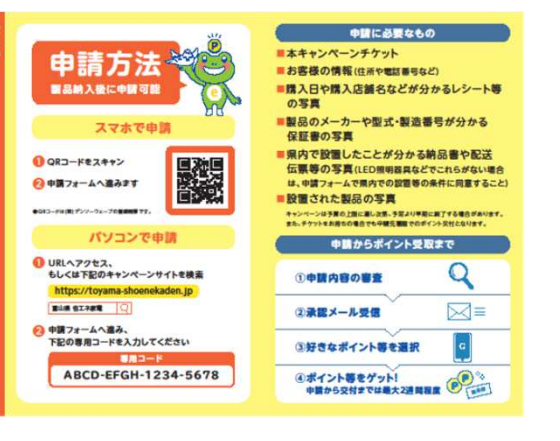

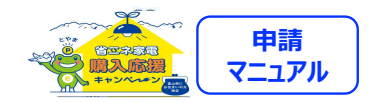

|                                       | 077<br>072000000<br>9555002                                                                                                    |
|---------------------------------------|----------------------------------------------------------------------------------------------------|
|                                       | キャッシュレスポイント交付申請<br>キャッシュレスポイント交付申請には、以下がの原です。<br>お手たにご用用のた、お知べたさい、                                                                                                    |
| auther<br>bdgsいの方<br>限定<br>P<br>谷区ネ家電 | <ul> <li>キャンペーンデケット</li> <li>お客様の情報(住所や電送番号など)</li> <li>親人口や頃人た舗をなどが分かるレシート等の写真</li> <li>親国のメーカーや型式・装造番号が分かる保護型の写<br/><ul> <li>親国のメーカーや型式・装造番号が分かる保護型の写<br/><ul></ul></li></ul></li></ul> |
| 題入面證                                  | <b>第月コード≈</b><br>デケットに足風の用コードを<br>入りしてください。                                                                                                    |

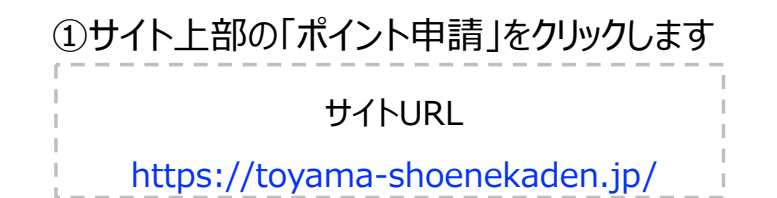

②チケットに記載されている12桁の専用コードを 4桁ずつページ下部にある入力欄に入力し 「申請へ進む」をクリックします

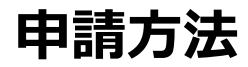

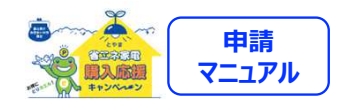

| メール認証                                                                                                    |                                                                                                    |  |  |  |  |  |  |
|----------------------------------------------------------------------------------------------------|----------------------------------------------------------------------------------------------------|--|--|--|--|--|--|
| メール認証を行います。<br>「info@toyama-shoene.jp」からのメールが受け取れるように迷惑メール設定な<br>ど行っている場合は解除をお願いいたします。           メールアドレス ※第   次へ | とやま省エネ家電購入応援キャンペーン事務局です。<br>王妃のLRLをクリックして、メール認証を完了してください。<br>本ののLRLをクリックして、メール認証を完了してください。<br>メール認証後、申請フォームへお進み頂き、必要事項を入力の上、申請を完了してください。<br>・上記URLは一度しかアクセスできません。フォームを閉じた後、再度アクセ<br>「この76-445-5788<br>野門!!!!!!!!!!!!!!!!!!!!!!!!!!!!!!!!!!! |  |  |  |  |  |  |

①受信可能なメールアドレスを入力し、

「送信」ボタンをクリックして仮登録を行います

本登録申請のURLをお送りいたします。

※「<u>noreply@toyama-shoene.jp</u>」からメールが送られます。迷惑メール 設定などを行なっている場合は、メールが受け取れない場合がありますので、 設定解除をお願いいたします

# ②届いたメール文面のURL をクリックすると、メール認証が完了します。「申請へ進む」をクリックしてください

※こちらのURLは1度しかアクセスできません。一度フォームを閉じた後、再度ア クセスする場合は、メール認証後に届くメールに記載のURLから申請ください

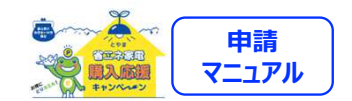

7

### 利用規約の同意

|                                                                                                    | * |
|----------------------------------------------------------------------------------------------------|---|
|                                                                                                    |   |
| とやま省エネ家電購入応援キャンペーン利用規約                                                                                                    |   |
| 令和5年6月23日 施行                                                                                                    |   |
| (親則)                                                                                                    |   |
| 第1条<br>本規約は、富山県(以下「呉」といいます。)が実施するとやま省エネ家電機入応援キャンペーン(以下「本キャンペーン」といいます。)に関し、ボ<br>イント等の文付を申請する者(以下「申請者」といいます。)が進守すべき事項やボイント等交付の要件等を定めることを目的とするものです。 |   |
| 2<br>本キャンペーンに係るポイント等の交付申請は、本規的を必ずお読みいただいた上で行うものとし、申請を行った場合は本規約に同意したものとみなし                                                                        | * |
|                                                                                                    |   |
| ■上記のギャンペーン利用規約に同意する                                                                                                    |   |
| (利用規約を全文読むとチェックが可能になります)                                                                                                    |   |
| ※「とや王舎丁水水田福入内任キャンペーン利用福炉」に注意して                                                                                                    |   |
| 本キャンペーンに係るポイント等を不正に取得した場合は、                                                                                                    |   |
| 刑争到に処される。または武争王の損害相関の貢に向けれることがあります。                                                                                                    |   |
| 申請に進む                                                                                                    |   |

利用規約を確認した上で、同意にチェックし

「申請に進む」をクリックしてください

※利用規約の全文を確認するとチェックが可能になります

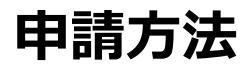

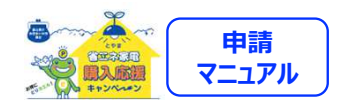

## 必須項目の入力

|                  | キャッシュレスポイン交付:換申請                                                         | ①購入店舗<br>※地域<br>購入店舗<br>②必須項目 | 捕名が表示されま<br>協力店の確認がで<br>前地域協力店の<br>目の入力をします | す<br>きます<br>場合、 | ポイント2台 | <b>咅コースへの申請が可能です</b>                                                    |
|------------------|--------------------------------------------------------------------------|-------------------------------|---------------------------------------------|-----------------|--------|-------------------------------------------------------------------------|
|                  | 人力フォーム                                                                   |                               | 名前                                          | 必須              | テキスト   | 購入者氏名                                                                   |
|                  | 各項目注意事項をご確認いただき、ご入力ください。<br>申請内容に不備がある場合、審査に時間がかかる場合や、再度ご提出いただく場合がございます。 |                               | 名前フリガナ                                      | 必須              | テキスト   |                                                                         |
|                  | 下記へ必要情報の入力を行ってください。                                                      |                               | 住所 郵便番号                                     | 必須              | 半角数字   | 7桁(3桁-4桁)制限 富山県の郵便番号<br>で自動入力あり                                         |
| 購入店舗名            | 購入店舗名称                                                                   |                               | 住所 都道府県                                     | 必須              |        | 富山県のみ表示                                                                 |
| 名前 必須            | 山田太郎                                                                     | 基本情報                          | 住所 市区町村                                     | 必須              | テキスト   |                                                                         |
| 名前フリガナ <u>必須</u> | ヤマダタロウ                                                                   |                               | 住所 町名番地                                     | 必須              | テキスト   |                                                                         |
|                  |                                                                          |                               | 住所 建物名等                                     |                 | テキスト   |                                                                         |
|                  |                                                                          |                               | 電話番号                                        | 必須              | 半角数字   |                                                                         |
| 什些               | 市町村                                                                      |                               | 年代                                          | 必須              | プルダウン  |                                                                         |
|                  | 町名番地                                                                     |                               | 対象製品購入日                                     | 必須              | カレンダー  | 必ずカレンダーから日を選択                                                           |
| 雪餅垂号 200         | マンション名や建物名(任意)                                                           | 商品情報                          | 購入対象製品                                      | 必須              | プルダウン  | 機器/メーカー/製品愛称(製品名)/<br>能力・容量/製品番号<br>※同製品での申請は1回のみです。<br>(非表示になり選択できません) |
| 电脑钳芍 必須          |                                                                          |                               | 購入金額                                        | 必須              | テキスト   |                                                                         |

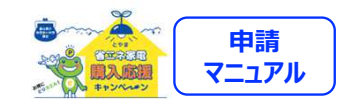

## 申請画像のアップロード①

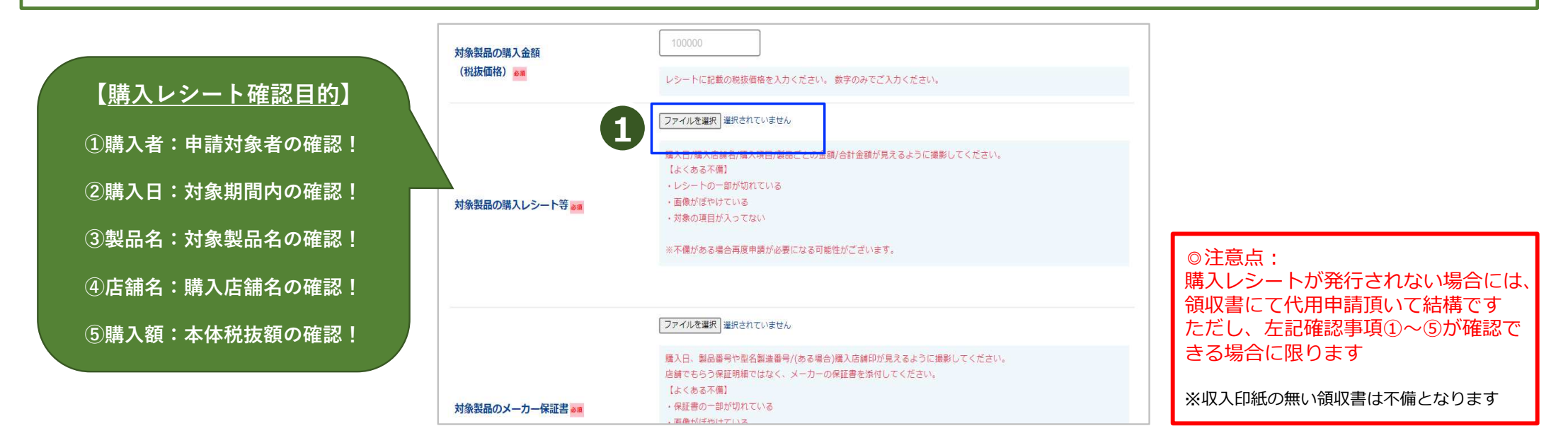

①「ファイルを選択」をクリックし、対象製品購入時のレシート等の画像全体をアップロードします

※撮影時は、購入日/購入店舗名/購入項目/製品ごとの金額/合計金額が確認きる 画像を 添付してください

※レシート

に不備がある場合、再度申請が必要になります

※レシートに購入者名の記載が無い場合、購入時に店頭にて必ず追記願います

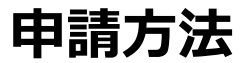

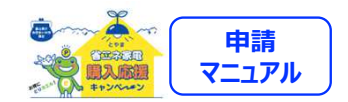

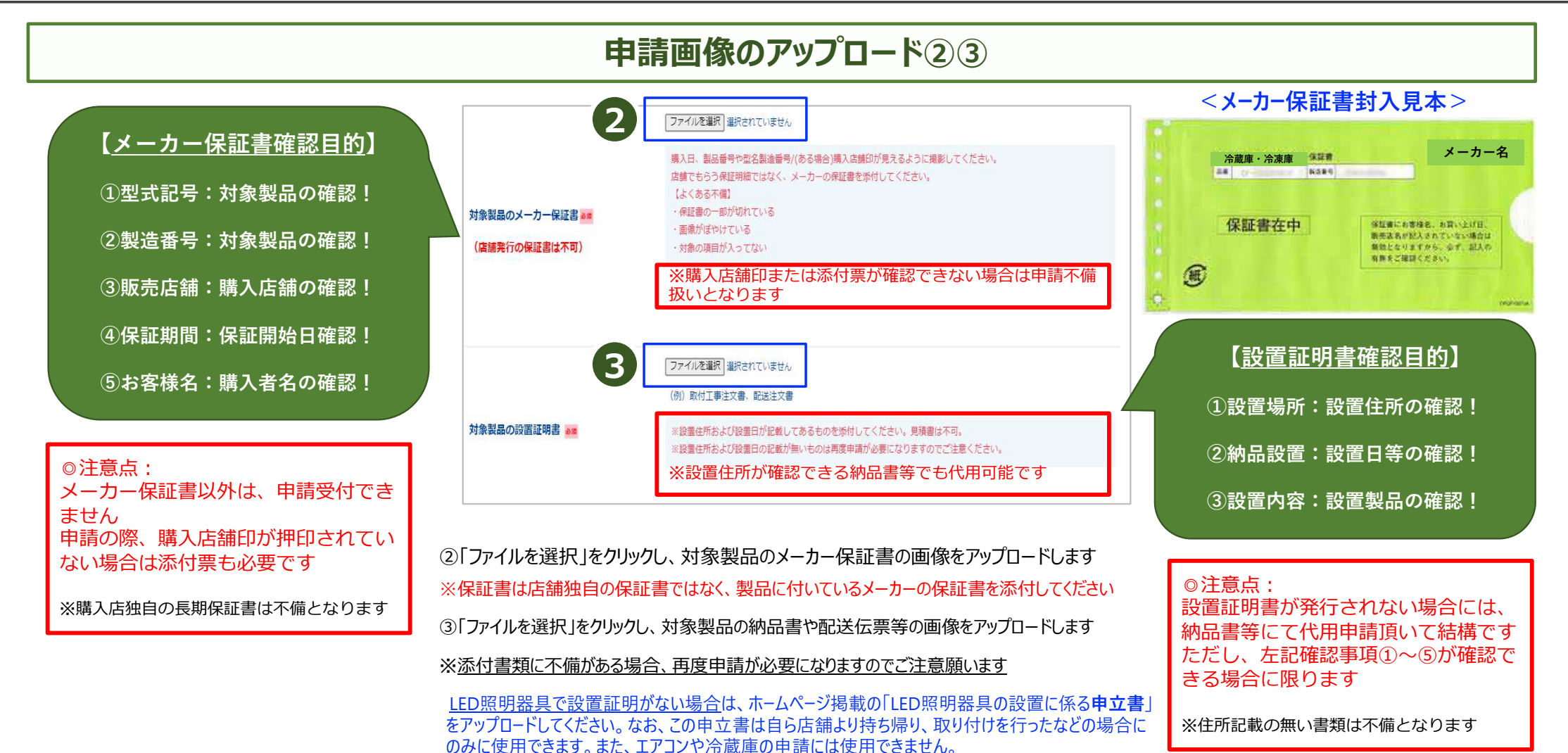

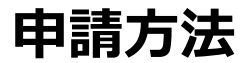

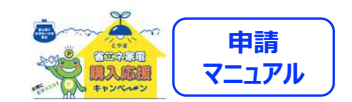

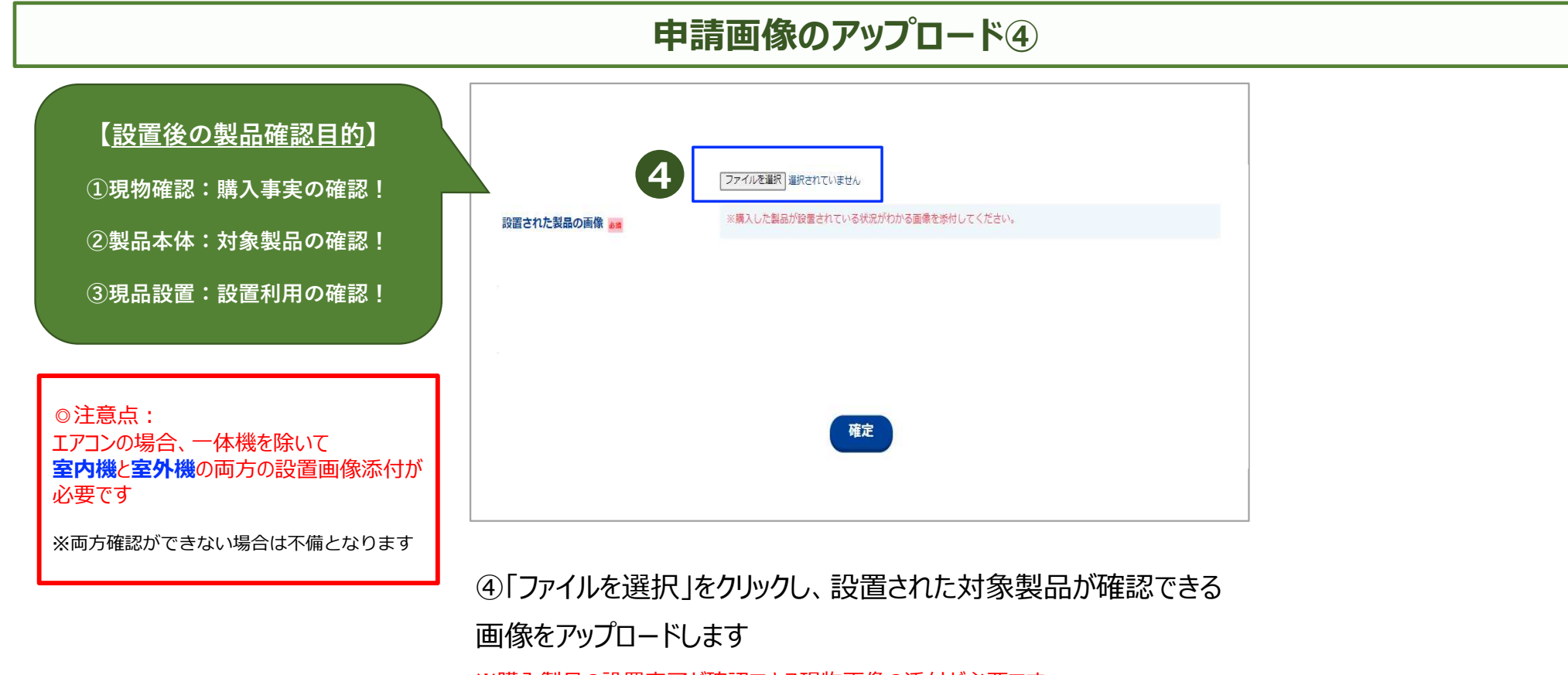

※購入製品の設置完了が確認できる現物画像の添付が必要です

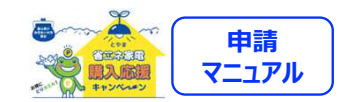

## 入力内容の確認

|          | キャッシュレスポイント交換申請               |  |
|----------|-------------------------------|--|
|          | 入力内容確認                        |  |
|          | 内容を再度確認の上、確定ホタンを押してください。      |  |
|          |                               |  |
| 購入店舖名    | 店舗名称デスト                       |  |
| 名前 🚙     | テスト                           |  |
| 名前フリガナ 🔐 | テスト                           |  |
| 住所 🌌     | 〒930-8501<br>富山周 富山市 新役曲翰1番7号 |  |
| 電話番号 208 | 090-0000-0000                 |  |

①入力内容を確認し、誤りがなければ「確定」をクリックします

※入力内容を修正する場合は「戻る」をクリックしてください

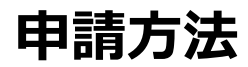

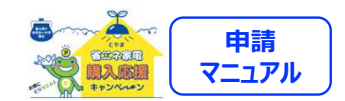

|                                                         |                                                                                                 | <b>2</b><br>申請完了                                                                                                    |
|---------------------------------------------------------|-------------------------------------------------------------------------------------------------|----------------------------------------------------------------------------------------------------|
| 今回のキャンペーンを何て知りましたか?<br>(検波回答可) 🚾<br>今回のキャンペーンで、何を導入しました | また申請は売 7 しておりません。<br>この園町 と注 7 しておりあき尽つけください。<br>アンケードに 20 かお参加いルたします。<br>回答: 申請か死 7 となります。<br> | 申請が完了いたしました。<br>こ入力いただいたアドレスに申請完了メールが送信されておりますので、ご確認を<br>お願いいたします。<br>申請完了(不信が無い場合)後、審査には10営業日前後お時間をいたださます。<br>10日経っても申請承認メールが届かない場合は、恐れ入りますが下記コールセン<br>ターまでお問合せ願います。<br>・キャッシュレスポイントの場合、申請承認メールに掲載のURLからポイントの<br>交換が必要です。<br>交換期限は2024年2月29日までですのでご注意ください。<br>・商品券などの場合、到着まで最大1ヶ月程度かかりますのでご了承ください。 |
| か? (複数回答可)                                              | □冷蔵庫<br>□LED照明器具                                                                                |                                                                                                    |

①アンケートに回答します

回答後、「完了」をクリックします

※アンケートに回答しないと「完了」ボタンをクリックすることができません

#### ②申請が完了となります

仮登録のメールアドレス宛に申請完了のメールをお送りしますの でご確認ください

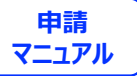

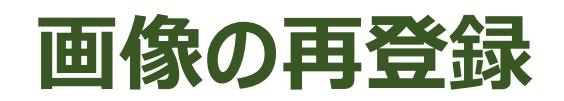

#### 不備があった場合のみ!再登録項目についてメールが届きます

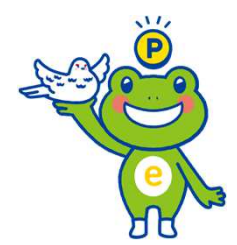

申請方法

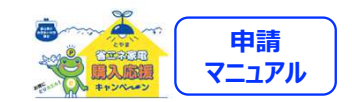

| 「とやま省エネ家電購入応援キャンペーン」へご応募いただき誠にありがとうございます。                                | <b>7</b><br>下記のフォームからアップロードをお願いします                                                                                      |
|--------------------------------------------------------------------------|----------------------------------------------------------------------------------------------------|
| 申請時にアップロードいただいた「購入レシート等」の画像について不鮮明な部分があり、<br>再度アップロードをお願いしたく、ご連絡差し上げました。 | <ul> <li>下記の点に注意いただぎ、再度画像の再登録を行なってください。</li> <li>・購入日/購入店舗名/購入項目/製品ごとの金額/合計金額が見えること</li> <li>・レシートの一部が切れないこと</li> </ul> |
| 【再登録時の注意点】<br>・レシートの一部が切れていないこと                                          | ・画像がぼやけていないこと<br>※長いレシートの場合は、判読できるように複数に分けて撮影し、登録してください。                                                                |
| ・画像がぼやけていないこと<br>※長いレシートの場合は、判読できるように複数に分けて撮影し、アップロードしてください。             |                                                                                                    |
| 【必ず、以下の情報が判読できることをご確認ください】<br>・購入日                                       | 購入レシート等<br>ファイルを選択<br>買択されていません                                                                                         |
| <ul> <li>購入店舗名</li> <li>購入項目</li> </ul>                                  | 購入レシート等<br>ファイルを選択 選択されていません                                                                                            |
| ・購入製品の金額<br>・合計金額                                                        | 第入レシート等         ファイルを選択         選択されていません                                                                               |
| 【アップロードはこちらから】                                                           | <b>購入レシート等</b> ファイルを選択 選択されていません                                                                                        |

#### ①申請後、アップロードした画像に不備がある場合、レシート等の画 像を再登録いただくためのメールが届きます

「<u>noreply@toyama-shoene.jp</u>」から届いたメールに表示されている URLをクリックします ②「ファイルを選択」をクリックし、対象製品購入時のレシート等の画像を再度アップロードします

「登録する」をクリックし、完了です

※長いレシートの場合等は、判読できるよう複数回に分けて 撮影し、登録してください

申請方法

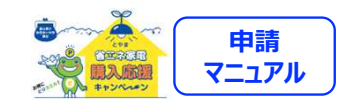

| ∽やま省エネ家電購入応援キャンペーン↓へご応募いただき誠にありがとうございます。                   | 下記のフォームからアップロードをお願いします                                               |
|------------------------------------------------------------|----------------------------------------------------------------------|
|                                                            | 下記の点に注意いただき、再度画像の再登録を行なってください。                                       |
| <b>「時にアップロードいただいた「メーカーの保証書」の画像について不鮮明な部分があり、</b>           | 店舗でも5つ発証明細ではなく、メーカーの保証書を添付してください。<br>・ 通えれ、思点を易やむダ人等の書号(かるよ母)の構成した第四 |
| きアップロードをお願いしたく、ご連絡差し上げました。                                 | - レシートの一部が切れないこと                                                     |
|                                                            | ・ 画像がほやけていないこと<br>※24年間に見る黒の内容者がい場合け                                 |
| F容绿陆の注音占1                                                  | 「小市画画を取出目のつき記録をすべき」版で<br>本体に記録の製品書号も豊美し、登録してください。                    |
| 9至1947の12511。<br>1947年にころ保証明細ではなく、ノメニカニの保証書との両機であること       | ※保証書が長い場合は、判読できるように複数に分けて撮影し、登録してください。                               |
| 1曲としてノバ証明細にはなく、ヘス・ノアーの休証目との画像とめるとと<br>2証書の一部が扣ねていたいこと      |                                                                      |
| 和田田のノーロドバータリイトマート                                          |                                                                      |
| 明秋がはやりていないこと。<br>明治が広い頃へは、別時できてきたらに施設についたが見た。 マルプロード・アイゼーン |                                                                      |
| NIIT首が女い場合は、判眈できるように複数に方りて撮影し、アツノロートしてください。                |                                                                      |
|                                                            |                                                                      |
| 49、以下の頂報が判読できることをに確能ください】<br>■コロ                           | アーガー 味声 ローファイルを選択 選択されていません                                          |
| 角人日<br>川口 奈日 時 四 ク                                         | <b>メーカー</b> 保証書[2] ファイルを選択 <mark>取</mark> 択されていません                   |
|                                                            | メーカー 保証書[3] ファイルを選択 選択されていません                                        |
|                                                            | メーカー 保証費(4) アイルを選択 異祝されていません                                         |
| 第人占舗印 (ある場合の)か)                                            |                                                                      |
|                                                            | ノアイルを選択、選択されていません                                                    |
| 秋証書に製品番号の記載ない場合は、                                          |                                                                      |
| 翌品本体に記載の製品番号を判読できるように撮影してアップロードをお願いします。                    |                                                                      |
|                                                            |                                                                      |

#### 申請後、アップロードした画像に不備がある場合、メーカー保証 書の画像を再登録いただくためのメールが届きます

「<u>noreply@toyama-shoene.jp</u>」から届いたメールに表示されている URLをクリックします

※必ず、メーカーの保証書をご提出ください

#### ②「ファイルを選択」をクリックし、メーカーの保証書の画像を再度アッ プロードします

#### 「登録する」をクリックし、完了です

※長い保証書の場合は、判読できるように複数に分けて撮影し、 登録してください

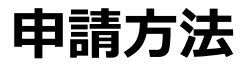

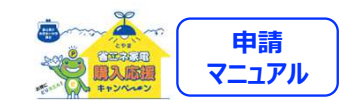

# 「対象商品の設置証明書」に不備があった場合の再登録

| 「とやま省エネ家電購入応援キャンペーン」へご応募いただき誠にありがとうございます。<br>申請時にアップロードいただいた「対象商品の設置証明書」の画像について<br>不鮮明な部分があり、再度アップロードをお願いしたく、ご連絡差し上げました。 | 設置証明書[1] 😹 ファイルを選択 R択されていません  |
|----------------------------------------------------------------------------------------------------|-------------------------------|
|                                                                                                    | 設置証明書[2] ファイルを選択 選択されていません    |
| ・設直証明書の一部が切れていないこと<br>・画像がぼやけていないこと<br>※設置証明書が長い場合は、判読できるように複数に分けて撮影し、アップロードしてください。                                      | 設置証明書[3] ファイルを選択 R択されていません    |
| 【必ず、以下の情報が判読できることをご確認ください】<br>・設置日または設置予定日<br>・購入店舗印(ある場合のみ)<br>・お届け先                                                    | 設置証明書[4] ファイルを選択<br>現状されていません |
| 【アップロードはごちらから】                                                                                                    | 設置証明書[5] [ファイルを選択] 現状されていません  |
|                                                                                                    | 登録する                          |

①申請後、アップロードした画像に不備がある場合、対象製品の 設置証明書(県内で設置されたことが分かる納品書や配送伝 票等)の画像を再登録いただくためのメールが届きます

「<u>noreply@toyama-shoene.jp</u>」から届いたメールに表示されている URLをクリックします ②「ファイルを選択」をクリックし、対象製品の設置証明書 (県内で設置されたことが分かる納品書や配送伝票等)を 再度アップロードします

「登録する」をクリックし、完了です

※長い設置証明書の場合は、判読できるように複数に分けて 撮影し、登録してください。

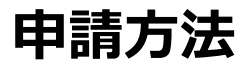

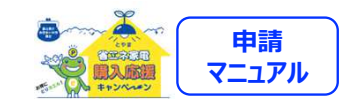

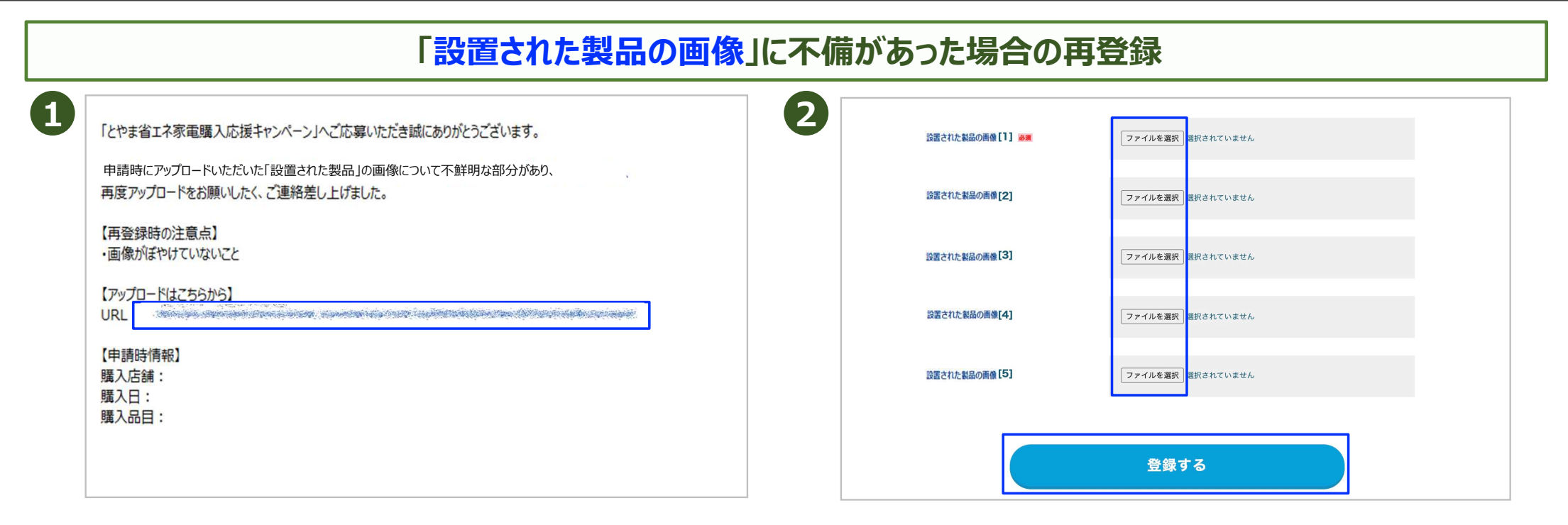

①申請後、アップロードした画像に不備がある場合、設置された 製品の画像を再登録いただくためのメールが届きます

「<u>noreply@toyama-shoene.jp</u>」から届いたメールに表示されているURLをクリックします

②「ファイルを選択」をクリックし、設置された製品の画像を再度アップ ロードします

「登録する」をクリックし、完了です

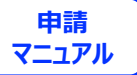

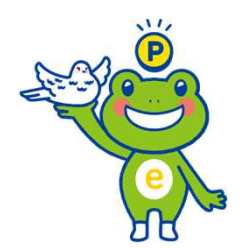

19

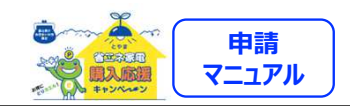

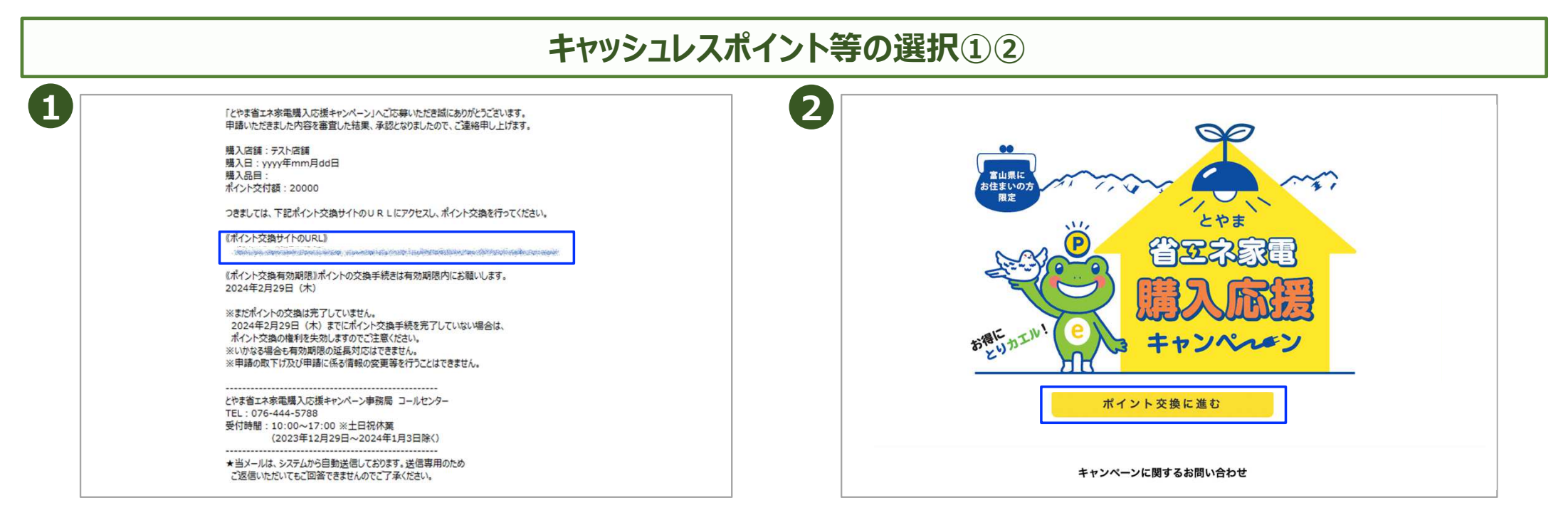

#### 申請いただいた内容が審査後に承認(受理)されてから、 約1週間前後で結果案内メールが届きます

※承認日とは申請日ではなく、受理通知日です

不備が解消されない限り、受理通知は届きません

キャンペーン事務局から送信された承認メールに記載してある URLからポイント交換サイトへ進むことができます

#### 「ポイント交換に進む」をクリックする

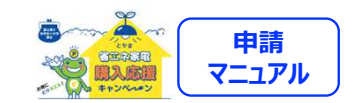

## キャッシュレスポイント選択③④

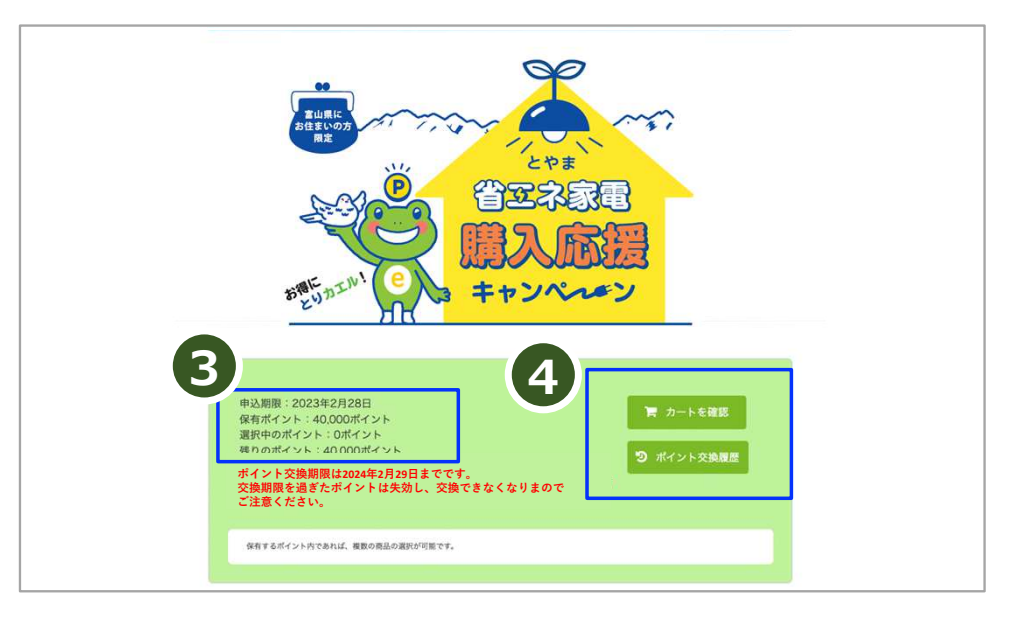

③ポイント申請の申込期限、保有ポイント、選択中のポイント、 残りのポイントが確認できます

④カートの確認やポイントの交換履歴が確認できます

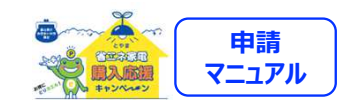

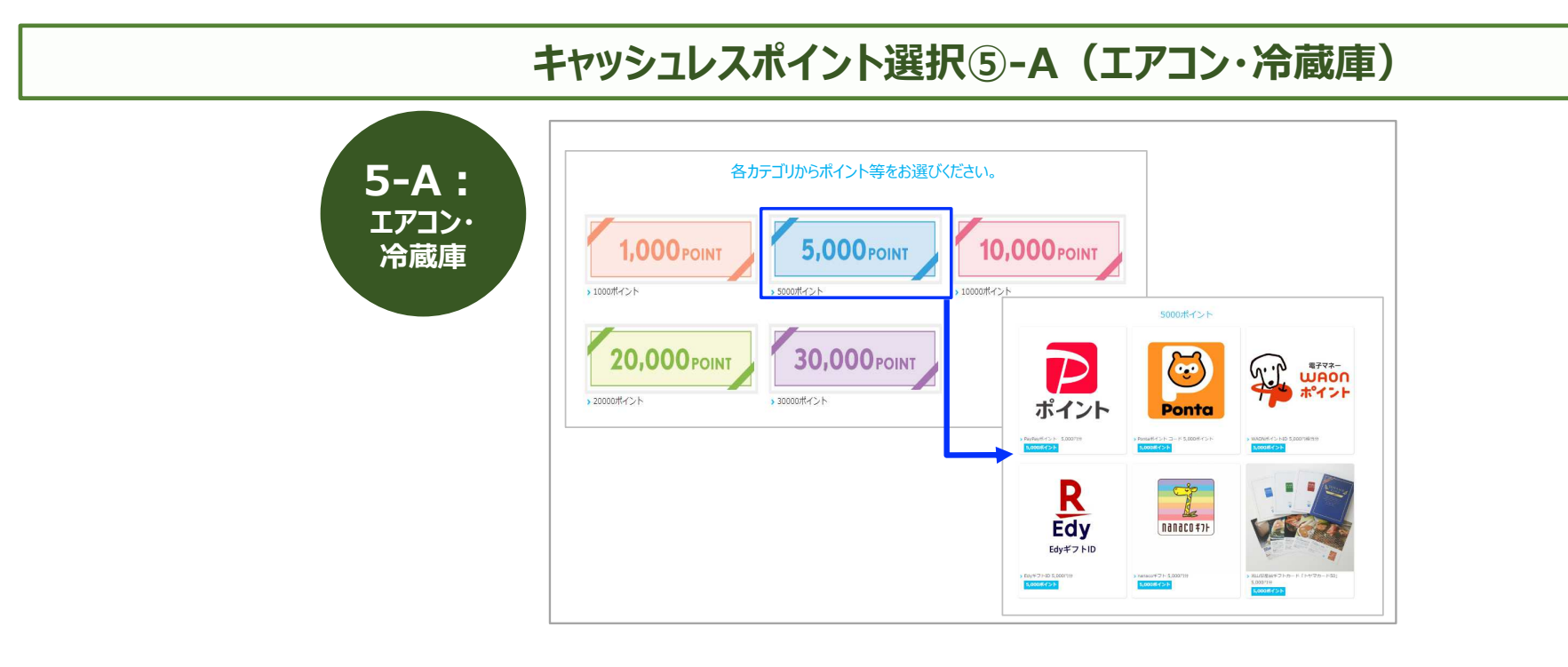

⑤下にスクロールすると、ポイント毎のカテゴリーが表示され、
 希望ポイント数をクリックいただくとポイント等の選択画面が現れますので、お好きなポイント等の種別を選択してください
 保有ポイントの範囲内であれば、複数の種別選択が可能です
 ※トヤマカードは5,000または10,000ポイントのみ選択が可能です

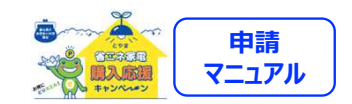

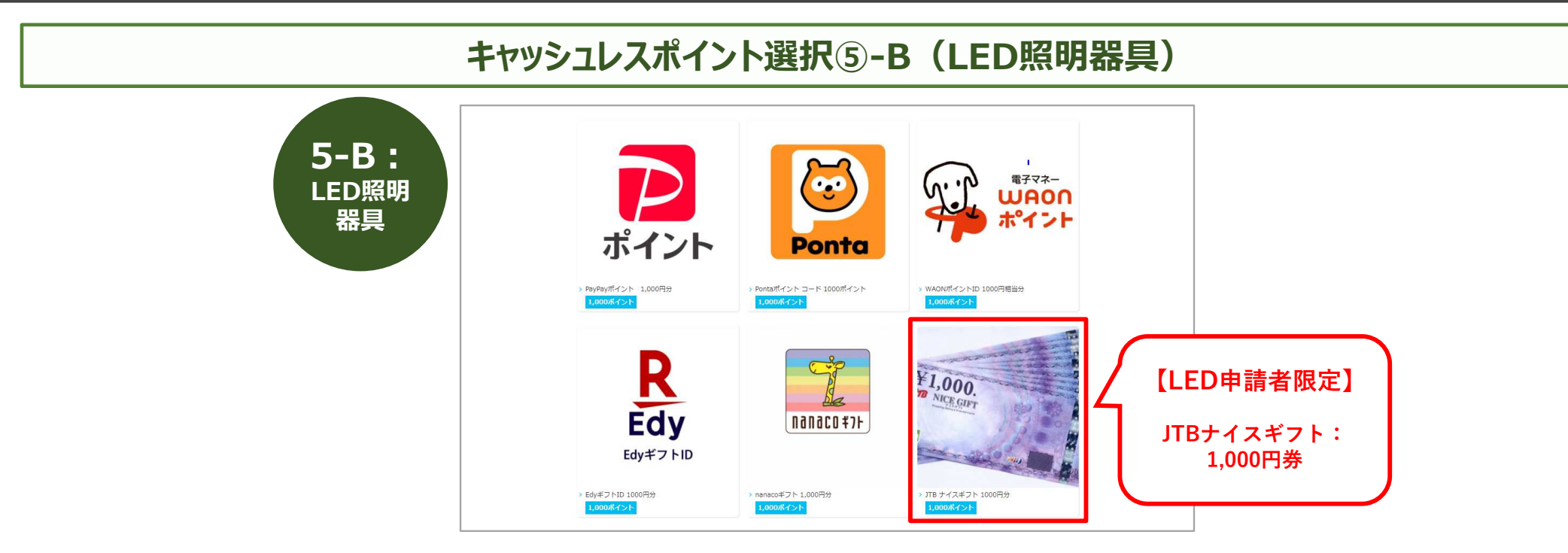

⑤-B:LED照明器具で申請いただいた際は、上記内容のポイント等となっております

※地域協力店にて購入いただいた方は2種類まで選択可能です ※JTBナイスギフトはLED照明器具を購入いただいた方のみ選択 可能です

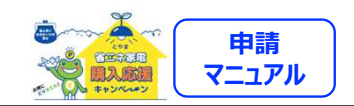

|   |                                                                                                    | キャッシュレスポイ | ント選択67              | )                                                                 |                                         |                |  |
|---|----------------------------------------------------------------------------------------------------|-----------|---------------------|-------------------------------------------------------------------|-----------------------------------------|----------------|--|
| 6 | で<br>する<br>よう<br>よう<br>たい<br>と<br>い<br>い<br>い<br>い<br>い<br>い<br>い<br>い<br>い<br>い<br>い<br>い<br>い<br>い<br>い<br>い<br>い | おおころに、    | C<br>Edy<br>Byrt210 | 現在、合計10,000ポイント選択中です。<br>EdyギフトID 10,000円分<br>お届け日指定不可<br>く 一覧から: | 残920,000ポイントお選びいた<br>10,000pt<br>ギフトを選ぶ | だけます。<br>- 1 + |  |

⑥「キャッシュレスポイントを受け取る」をクリックします

⑦ポイントの種類、個数の確認をします

※「削除」をクリックすると、選んだポイント等がカートから削除されます ※保有ポイント内で、別の種類のポイントを同時に選択する場合は、 「ポイントを選び直す」をクリックします

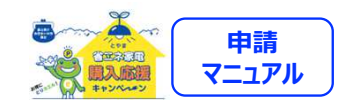

| お客様情報入力<br>下記項目にこ入力ください。「週」印は入力必須項目です。<br>入力後、一番下の「個人情報の取扱いについて、に回席のトチェックしていただき、「キャッシュレスポイントを受け取る」をクリックしてください。 |                                                                                                    | ◆個人情報の利用について◆                                                                                                    |  |
|----------------------------------------------------------------------------------------------------|----------------------------------------------------------------------------------------------------|----------------------------------------------------------------------------------------------------|--|
| お名前■                                                                                                    | 姓 名                                                                                                    | ●個人情報の利用目的について<br>本キャンペーンに係るポイント等の交付申請及びコールセンターへの問合せによりキャンペーン事務局(以下「事務局」といいます。)が取得した<br>用者の住所、氏名、電話番号、メールアドレス(以下「個人情報」といいます。)については、次の目的でのみ利用します。<br>・商品券等の発送                                                                             |  |
| お名前(フリガナ) 🍍                                                                                                    | स्त                                                                                                    | <ul> <li>本キャンペーンに係る利用者からの問合せへの対応</li> <li>本キャンペーンに係る不正防止対策</li> </ul>                                                                                                    |  |
| 電話番号                                                                                                    |                                                                                                    | <ul> <li>その他、本キャンペーンの遂行に必要な範囲内での利用<br/>なお、取得した個人情報は、個人を特定できない形での統計的な情報として公表することがあります。</li> </ul>                                                                                                    |  |
|                                                                                                    | ▼確認のためにもう一度メールアドレスを入力してください。                                                                                                    | ●個人情報の提供及び開示について<br>事務局は、取得した個人情報について、次の場合を除き、利用者の同意なく第三者に提供又は開示することはありません。 <ul> <li>・事務局が「四山県の承認を得て本キャンペーンの運営に係る業務のうち個人情報を取扱う業務を再委託した場合において、当該再委託先に個人情報を<br/>供する場合</li> <li>・利用者本人又は第三者の生命・身体・財産を損なうおそれがあり、本人の同意を得ることができない場合</li> </ul> |  |
|                                                                                                    | ※ご注文後「card_order@giftpad.jp」から確認のためメールが送信されます。<br>ドメイン指定受信やメールアドレス指定受信設定をしている方は受信できるように設定してください。                                         |                                                                                                    |  |
| メールアドレス                                                                                                    | ※下記に該当するメールアドレスではこ利用限でません。<br>お手数をおかけしますが、他のメールアドレスでご利用限くようお願い致します。                                                                      | ● 個人情報の取扱いに同意する                                                                                                    |  |
|                                                                                                    | <ul> <li>- @の資約やメールアドレスの先頭にピリオド【、】がある</li> <li>例).xoox.@example.com</li> </ul>                                                           |                                                                                                    |  |
|                                                                                                    | - @より前でビジオド【.】が現所している<br>例)xxxx@wxample.com                                                                                              |                                                                                                    |  |
|                                                                                                    | <ul> <li>         ・半角英数字と一部の記号以外【.!#\$%&amp;'*+-/=?^_【 ]-】の文字を含んでいる         の         ・1/2000/2000/2000/2000/2000/2000/2000/20</li></ul> | く ポイントを選びなおす キャッシュレスポイントを受け取る(入力内容の確認)。                                                                                                    |  |

⑧お客様情報(お名前・フリガナ・電話番号・メールアドレス)は、 申請時に入力いただいた情報がそのまま自動反映されております

⑨個人情報の利用について確認し、同意にチェックします⑩「キャッシュレスポイントを受け取る」をクリックします

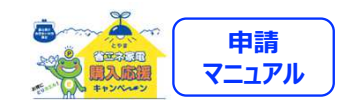

| こちらのポイントをお送りします                                                                                                    |  |
|----------------------------------------------------------------------------------------------------|--|
| PayPayr#tイント 20.000P399 1 02 20.000 pt<br>ポイント                                                                                                    |  |
| お客様情報                                                                                                    |  |
| あ名前  テスト 大郎                                                                                                    |  |
| お名称(ワリガナ)<br>テストタロウ<br>(190-0000-0000)<br>(190-0000-0000)                                                                                                    |  |
| x = A/7 % L/2 hayama.c@gitpadjp                                                                                                    |  |
| 注意事項<br>・ <sup>1</sup> card order@pitoadje, からメールが没意意れます。<br>メイン海盗受替ヤメールアドレス海盗受社設定をしている力は安全できるように設定してください。<br>12<br>・<br>・<br>・<br>・<br>・<br>・<br>・<br>・<br>・<br>・<br>・<br>・<br>・ |  |

⑪ポイントの交換内容・お客様情報の確認を行います

①確認し問題がなければ、「キャッシュレスポイントを受け取る(メールを送信)」 をクリックします

# ポイント等の受取手続き完了確認

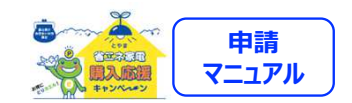

### キャッシュレスポイント等の受取手続き完了画面

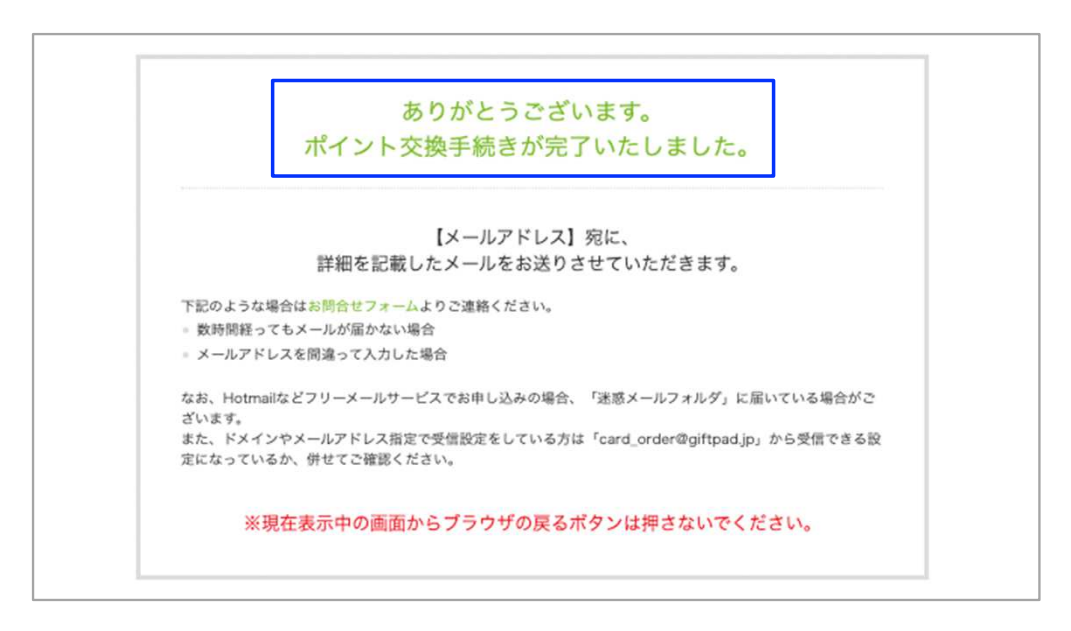

#### この画面が表示されるとポイント交換手続きは完了です!

入力したメールアドレスにポイントの詳細を記載したメールをお送りし ますので、それぞれ記載された内容に従ってキャッシュレスポイントの 受け取りを行います

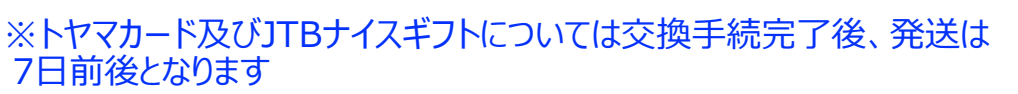

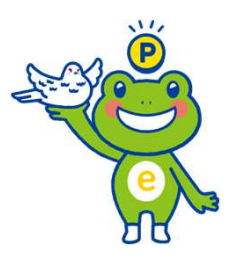

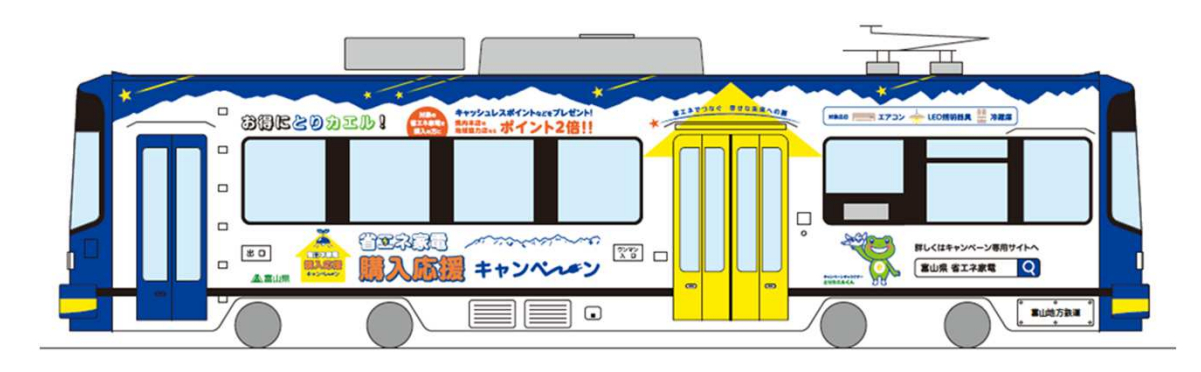

省エネでつなぐ、明るい未来への扉

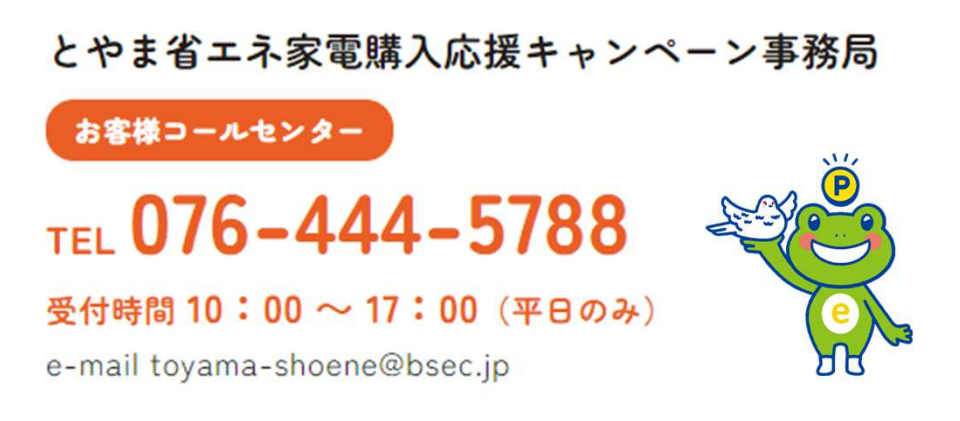